## How to change your password

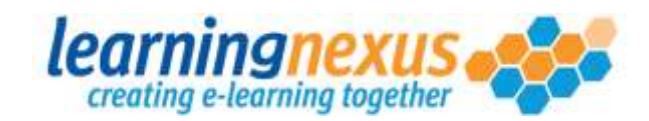

Login to the Learning Management System and select 'My User Profile'

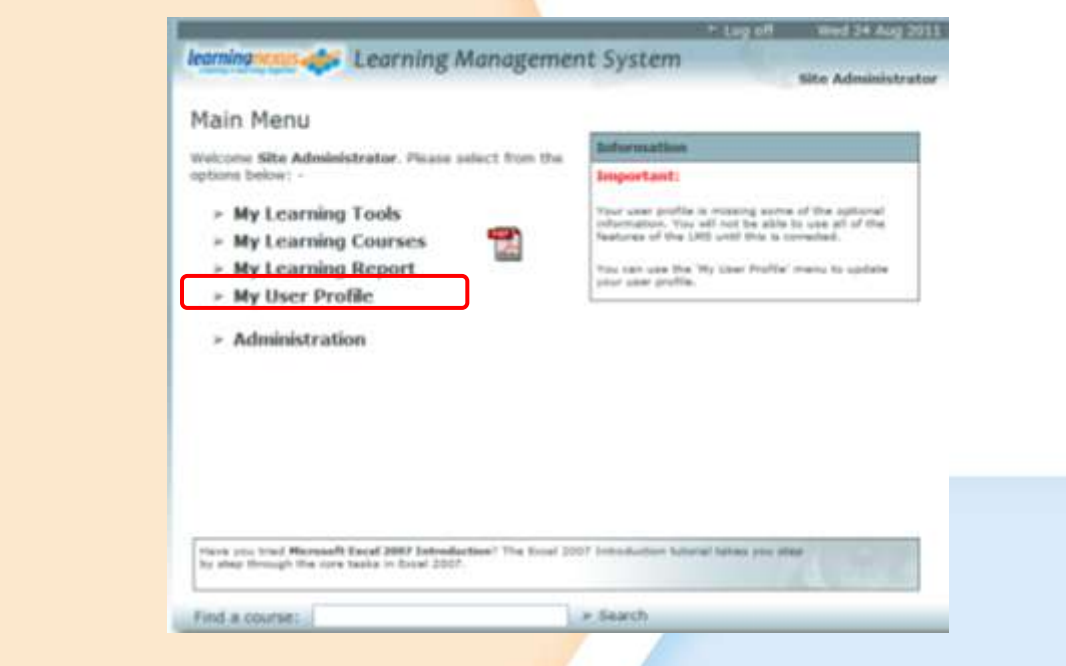

Check the box next to 'Change Password'

-

Type in your old password, your new password and confirm your new password in the approprate boxes. Then click 'Update' to save your password.

| Your Login Details: -<br>User ID:* | Nicky.France |
|------------------------------------|--------------|
| Change Password:                   |              |
| Old Password:*                     |              |
| New Password:*                     |              |
| Confirm New Password:*             |              |
| > Update > Ca                      | ncel         |
|                                    |              |

Learning Nexus, 235 Roehampton Lane London SW15 4LB 0208 780 1494 www.learningnexus.co.uk MEETING YOUR E-LEARNING NEEDS

## How to change your password

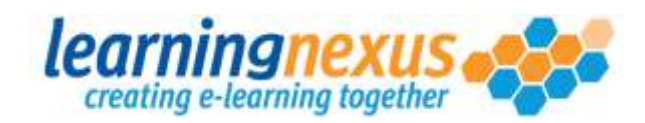

## Trouble shooting

If you get the following error. Then check the password strengh indicator for your choosen password. You need to ensure that all 4 boxes are green before you can 'update' your password.

| Mossage from                                                                                                    | wohnago                                                               |                                                                               |                                                                                                    |                           |  |  |
|----------------------------------------------------------------------------------------------------|-----------------------------------------------------------------------|-------------------------------------------------------------------------------|----------------------------------------------------------------------------------------------------|---------------------------|--|--|
|                                                                                                    | value entered for your new passv                                      | vord does not meet the rec                                                    | uirements of the password policy for your site.                                                            | Please try again.         |  |  |
|                                                                                                    |                                                                       | ОК                                                                            |                                                                                                    |                           |  |  |
| The password stengh indicator will change from red to green, to identify the strenght of your choosen password. You need to ensure that all 4 boxes are green before you save your password. |                                                                       |                                                                               |                                                                                                    |                           |  |  |
|                                                                                                    | New Password:*                                                        | ••                                                                            |                                                                                                    |                           |  |  |
| If you hover your mouse over each of the boxes then you get a descriptionof what characteristic each box realtes to. From left to right they mean the following                              |                                                                       |                                                                               |                                                                                                    |                           |  |  |
| 1. Password Length                                                                                                    |                                                                       |                                                                               |                                                                                                    |                           |  |  |
| 2. Number of non-alphanumeric characters                                                                                                    |                                                                       |                                                                               |                                                                                                    |                           |  |  |
| 3. Number of numeric characters                                                                                                    |                                                                       |                                                                               |                                                                                                    |                           |  |  |
| 4. Number of capital letters                                                                                                    |                                                                       |                                                                               |                                                                                                    |                           |  |  |
| If you get the t<br>'Confirm New<br>both.                                                                                                    | following error, then the<br>Password' boxes don'<br>Message from web | e password you ha<br>t match. Click ok c<br>page<br>entered for your new pase | ave entered in the 'New Passwo<br>on the error and retype you choo<br>word do not match. Please try again. | rd' and the<br>sen box in |  |  |
|                                                                                                    |                                                                       |                                                                               |                                                                                                    |                           |  |  |

Learning Nexus, 235 Roehampton Lane London SW15 4LB 0208 780 1494 www.learningnexus.co.uk MEETING YOUR E-LEARNING NEEDS